## Request ECR and Order secure paper

https://www.maersk.com

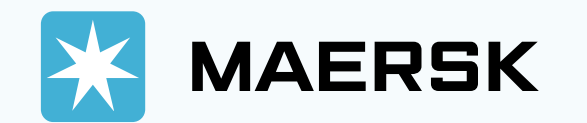

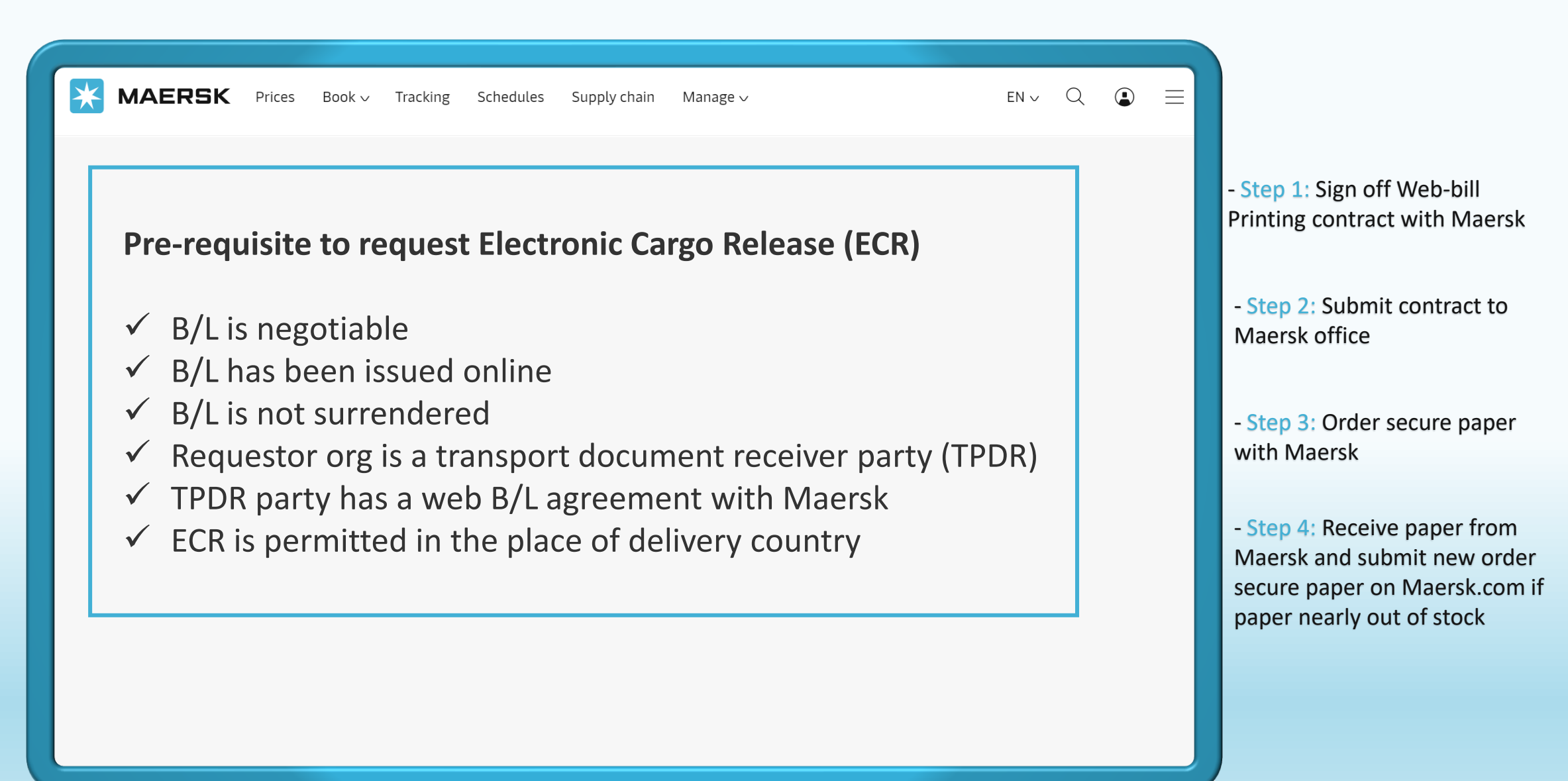

| MAERSK Prices Book                                                                             | ✓ Tracking Schedules Su Login (2) Error (2) Forgot username? ⊕ (2) Forgot password? Forgot password? New User? Please region | pply chain ABC123 n@123xx username LOG IN ster here                           |                                                                                                    | Step 1: Click on the above icon - Step 2: Go to the MAERSI and enter your username a password. |
|------------------------------------------------------------------------------------------------|----------------------------------------------------------------------------------------------------|-------------------------------------------------------------------------------|----------------------------------------------------------------------------------------------------|------------------------------------------------------------------------------------------------|
| About us<br>Careers<br>Sustainability<br>News and advisories<br>Maersk growth<br>Whistleblower | Contact us<br>Investors<br>Press<br>Procurement                                                                              | Terms and conditions<br>Privacy policy<br>Cookie policy<br>Cookie preferences | Shipping and cargo services<br>Supply chain services<br>Point to point schedules<br>Vessel schedules |                                                                                                |

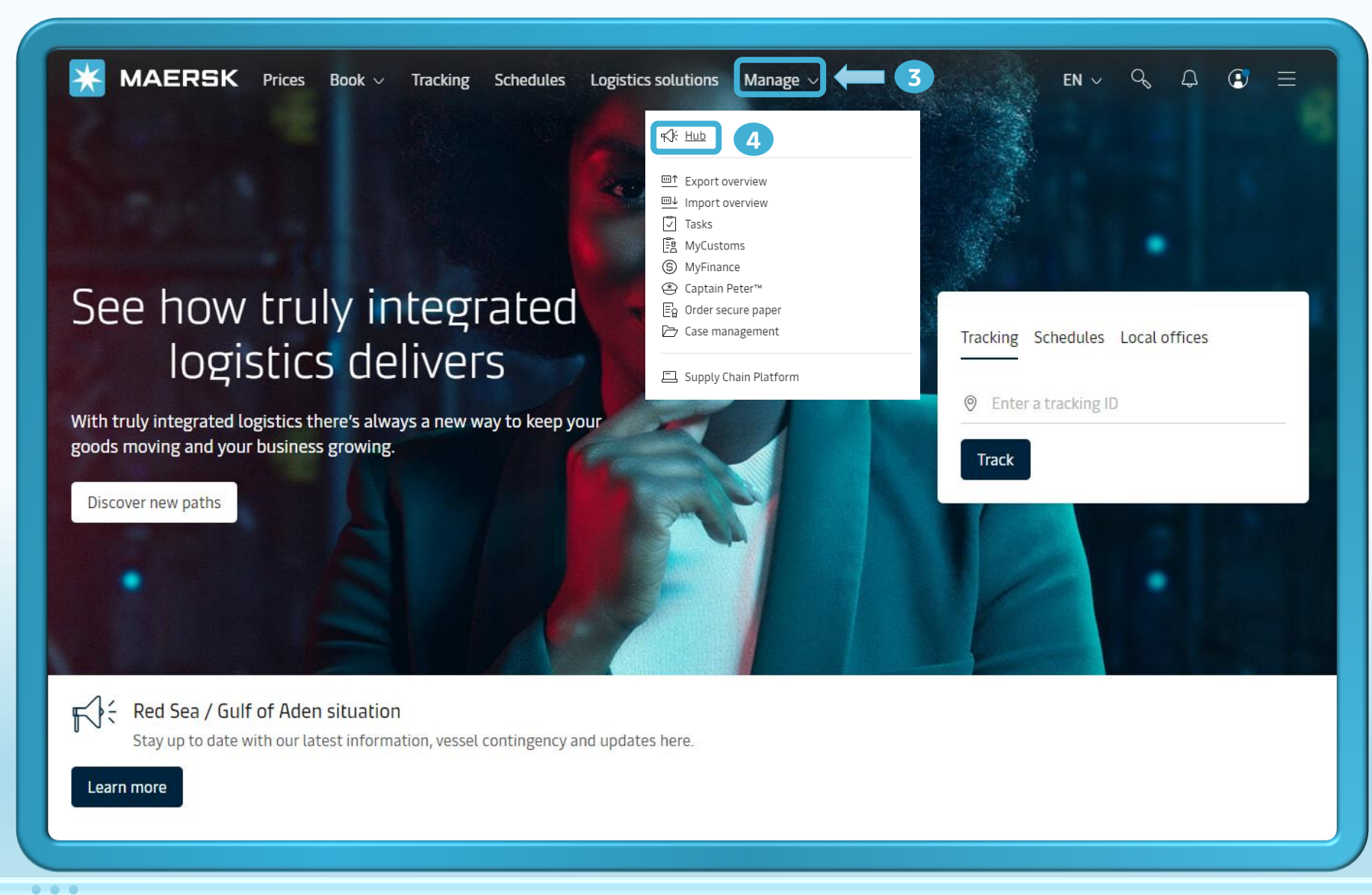

- Step 3: After you login, then click on "Manage".

- Step 4: Then, click on "Hub".

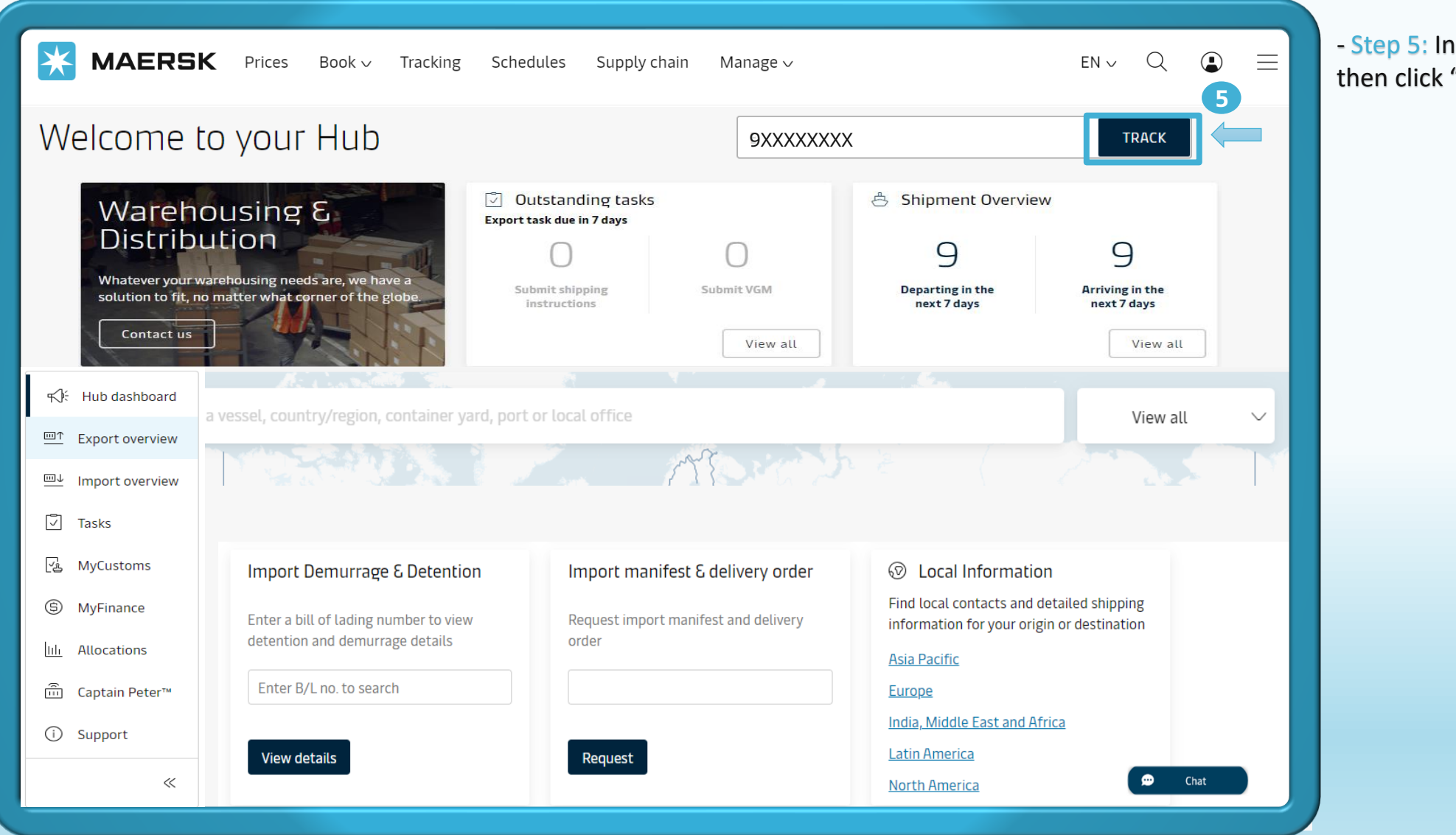

- Step 5: Input Booking number then click "Track"

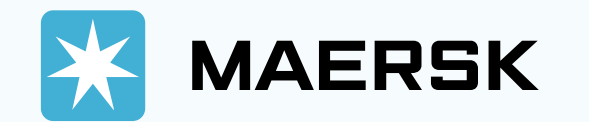

| MAERSK Prices Book ~ Tr                               | racking Schedules Supply chain Manage $\!\!\!\!\!\!\!\!\!\!\!\!\!\!\!\!\!\!\!\!\!\!\!\!\!\!\!\!\!\!\!\!\!\!\!\!$                     |                                                                                                   | - Step 1: Click to |
|-------------------------------------------------------|----------------------------------------------------------------------------------------------------|---------------------------------------------------------------------------------------------------|--------------------|
| - Back                                                |                                                                                                    |                                                                                                   | cargo release      |
| Shipment details                                      | ① 9XXXXXXXX                                                                                                    | View details                                                                                      | OR                 |
| B/L number: 9xxxxxxx                                  | Sihanoukville, KH <sup>®</sup> Los Angeles, U         Departs Sihanoukville, Cambodia, KH           O6 Jun 2024          24 Jul 2024 | JS 🖾 2 x 40 Dry High<br>eles, California, US Plywood, panel, board                                | - Step 1: Click to |
| Summary Documents Containers & VGM                    | Parties Charges & Invoices Log                                                                                                    |                                                                                                   |                    |
| Have you used Maersk's inland delivery service?       | Yes No                                                                                                    | Bill of Lading <sup>(i)</sup>                                                                     |                    |
| <b>O</b> tasks to complete ①                          | <b>3</b> documents issued ①                                                                                                    | <ul> <li>B/L issued to</li> <li>COMPANY ABC LIMITED</li> <li>on 07 Jun 2024, 07:13 UTC</li> </ul> |                    |
| Submit shipping instruction<br>by 04 Jun 2024, 14:30  | <ul> <li>Original Bill of Lading<br/>on 07 Jun 2024, 07:13 UTC</li> </ul>                                                            | Electronic cargo release 1                                                                        |                    |
| Submit VGM                                            | Certified True Copy of B/L                                                                                                    | Amend Bill of Lading                                                                              |                    |
| Container gate in                                     | Booking confirmation                                                                                                    | B/L release 1                                                                                     |                    |
| by 05 Jun 2024, 14:30                                 | ی on 27 May 2024, 10:31 UTC                                                                                                    | Import freetime (i)                                                                               |                    |
| View all tasks                                        |                                                                                                    | <ul> <li>Free time details and purchase option</li> </ul>                                         |                    |
| ළේ Transport plan summary ා                           |                                                                                                    | will be available 15 days before last vessel arrival.                                             |                    |
| Status: In transit<br>Last event: Vessel departure at | on 16 Jun 2024, 48 days                                                                                                    |                                                                                                   |                    |

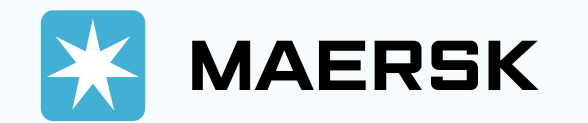

| <b>MAERSK</b> Prices Book ~                                                                                                    | Tracking Schedules                                                                                                    | Supply chain                                                                                                    | Manage 🗸                                                                                                    | en v Q 🔹 🚍                            |  |
|----------------------------------------------------------------------------------------------------|----------------------------------------------------------------------------------------------------|----------------------------------------------------------------------------------------------------|----------------------------------------------------------------------------------------------------|---------------------------------------|--|
| ← Back<br>Shipment details                                                                                                    |                                                                                                    |                                                                                                    |                                                                                                    | View details                          |  |
| B/L number: 9xxxxxxx                                                                                                    | Sihanoukville, KH<br>Departs Sihanoukville, Ca<br>06 Jun 2024                                                                                                    | mbodia, KH                                                                                                    | Eos Angeles, US<br>Arrives Los Angeles, California, US<br>24 Jul 2024                                                | EXAC Dry High Plywood, panel, board   |  |
| Electronic cargo release<br>B/L surrender to Maersk<br>Electronic cargo release payer: New<br>COMPANY DEF LIMITED ~<br>Party details:<br>Consignee | Confirmati<br>1. Abc@<br>2. Email a<br>Enter<br>+ Av<br>I accep<br>invoice                                                                                                    | ion of the B/L sur<br>ogmail.com<br>address (optional)<br>r consignee/anoth<br>dd another email add<br>at the <u>terms and co</u> | render will be sent to:<br>(default)<br>er email address<br>dress<br>onditions for Electronic Cargo Release (ECR), a | and also agree to be the payer of the |  |
| COMPANY ABC LIMITED ************************************                                                                                           | <ul> <li>Your invoice will be ready within the next 24-48 hours. For those without a credit agreement with<br/>Maersk, kindly complete your payment promptly to ensure a smooth cargo release at the destination. If<br/>you've already pre-paid the electronic cargo release fee – no need to worry about the above message.<br/>Thanks for your cooperation.</li> </ul> |                                                                                                    |                                                                                                    |                                       |  |
|                                                                                                    | Submit                                                                                                    | 3                                                                                                    |                                                                                                    |                                       |  |

- Step 2: Can input more email receiver in field "Electronic cargo release payer"

- Step 3: Stick to "I accept the term..." then Click "Submit"

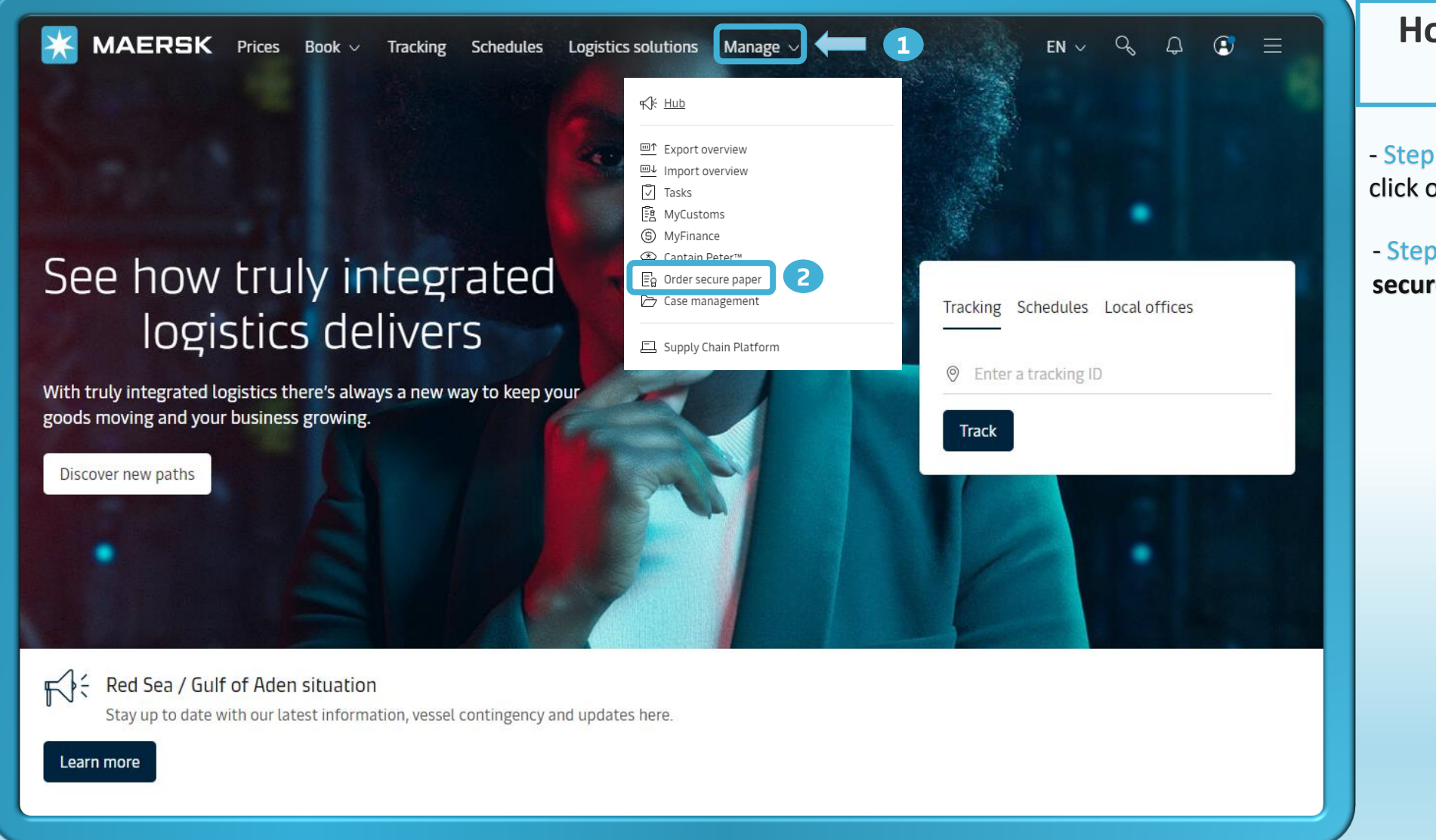

How to order more paper

- Step 1: After you login, then click on "Manage".

- Step 2: Then, click on "Order secure paper".

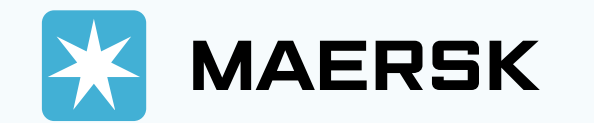

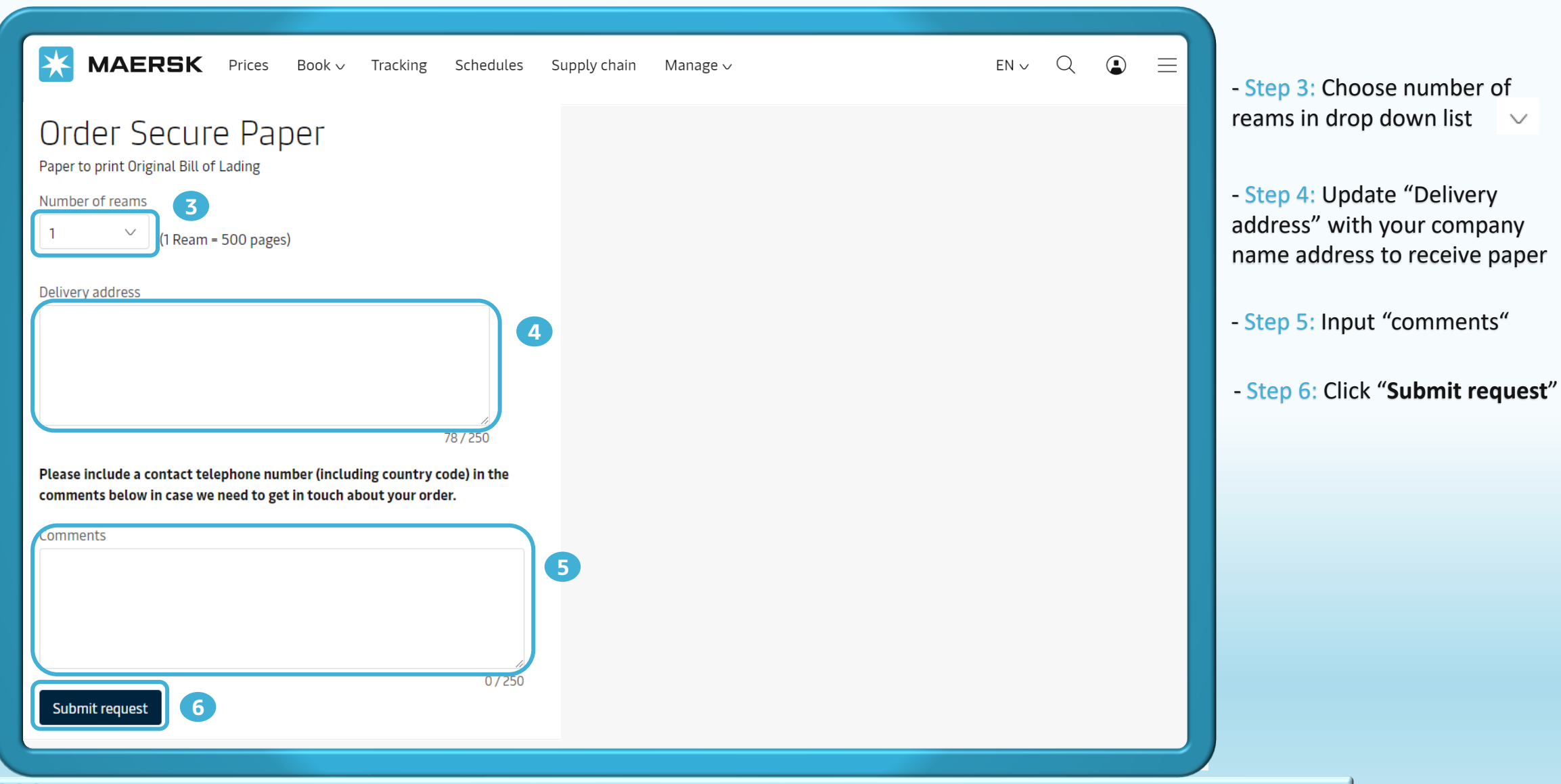

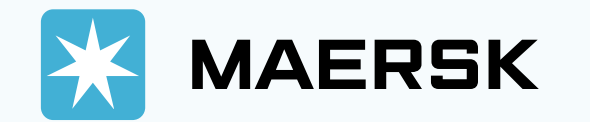

**MAERSK** Prices Book ~ Tracking Schedules Supply chain Manage ~

## **Restricted country list**

|    | Country code | Destination<br>country | ECR permissible status |
|----|--------------|------------------------|------------------------|
| 1  | VE           | Venezuela              | ECR not permitted      |
| 2  | PE           | Peru                   | ECR not permitted      |
| 3  | HN           | Honduras               | ECR not permitted      |
| 4  | НТ           | Haiti                  | ECR not permitted      |
| 5  | AR           | Argentina              | ECR not permitted      |
| 6  | CR           | Costa Rica             | ECR not permitted      |
| 7  | PY           | Paraguay               | ECR not permitted      |
| 8  | NI           | Nicaragua              | ECR not permitted      |
| 9  | EC           | Ecuador                | ECR not permitted      |
| 10 | со           | Colombia               | ECR not permitted      |
| 11 | CL           | Chile                  | ECR not permitted      |
| 12 | BR           | Brazil                 | ECR not permitted      |
| 13 | DO           | Dominican Republic     | ECR not permitted      |
| 14 | GT           | Guatemala              | ECR not permitted      |
| 15 | SV           | El Salvador            | ECR not permitted      |
| 16 | PA           | Panama                 | ECR not permitted      |
| 17 | BO           | Bolivia                | ECR not permitted      |
| 18 | GW           | Guinea-Bissau          | ECR not permitted      |

 $en \sim Q$ 

List country restricted for ECR for your information

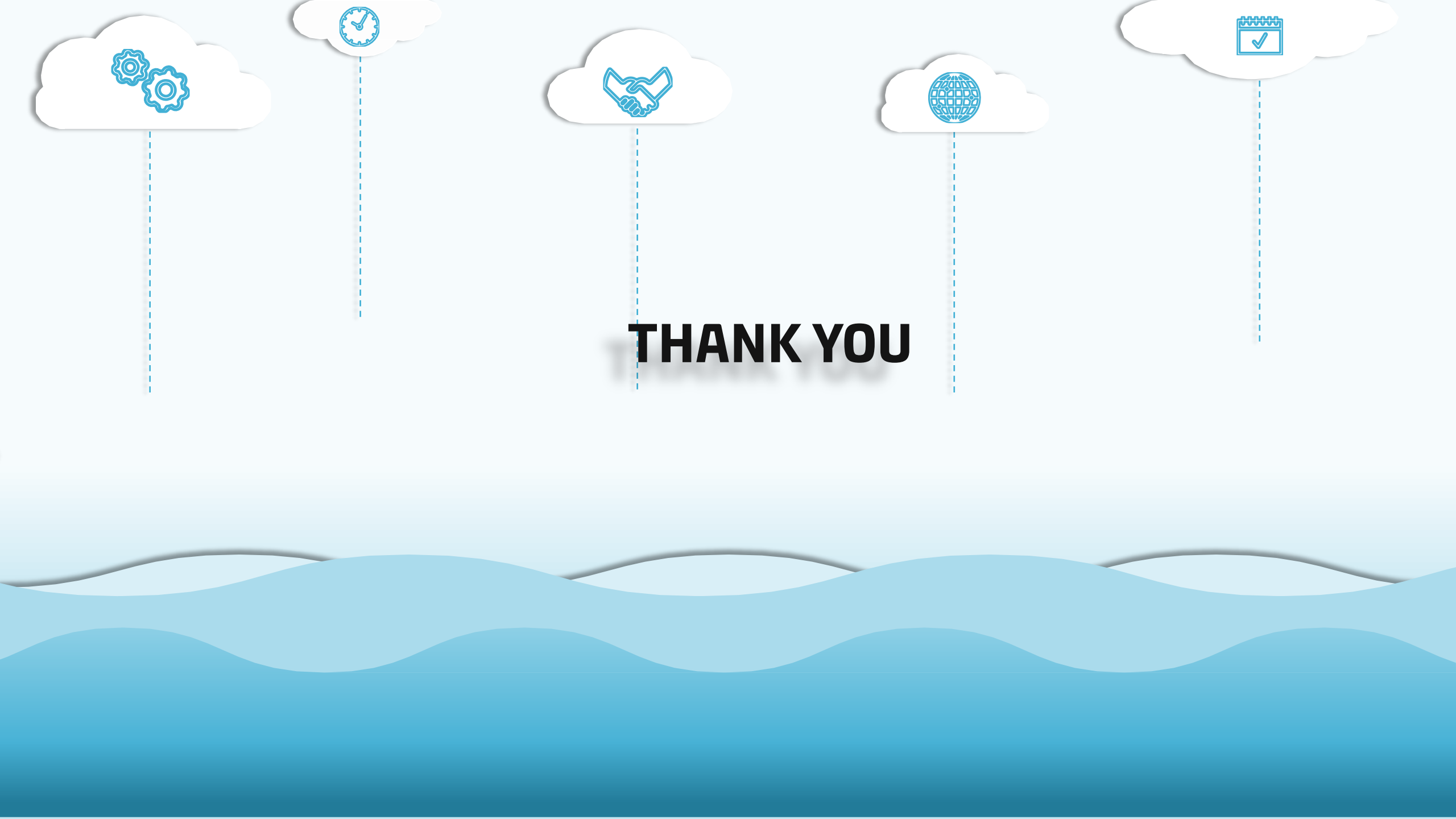